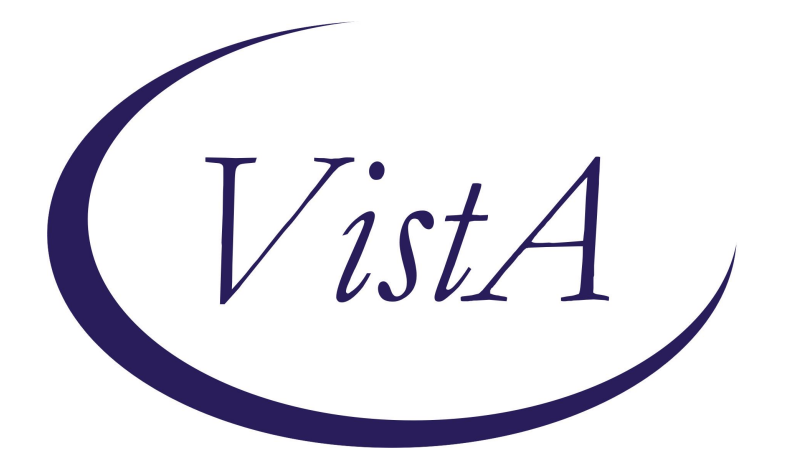

Update \_2\_0\_429

**Clinical Reminders** 

**VA-MY STORY** 

**Install Guide** 

May 2024

Product Development Office of Information Technology Department of Veterans Affairs

| Table of Contents |   |
|-------------------|---|
| INTRODUCTION      | 1 |
| INSTALL DETAILS   | 2 |
| INSTALL EXAMPLE   |   |
| POST INSTALLATION | 6 |

# **Introduction**

The template contains the life stories of Veterans who have participated in the <u>My Life</u>, <u>My Story - Whole Health (va.gov)</u> program and consented to add their story to the VA medical record.

The My Life, My Story program addresses the problem that many VA providers do not have the time to get to know their patients as people.

The My Story template can be completed by any staff member who is caring for a Veteran and has access to CPRS.

These short (1,000 word) mini-biographies, told in the Veteran's words and voice, give VA providers a glimpse into the lives, experiences, and perspectives of their Veteran patients.

It is recommended that the completed note appear in the Postings (CWAD) section of a Veteran's CPRS Cover Sheet. It will also appear in the Notes tab.

The My Life, My Story program has been implemented at 75 VA medical centers since the program was started in 2013. In that time over 9,000 Veterans have been interviewed and written up their stories.

VAMCs that have implemented the program have created their own local versions of the MY STORY note that are similar to this template. The national MY STORY template will replace any local versions.

Current list of sites in the program: REDACTED

UPDATE\_2\_0\_429 contains 1 Reminder Exchange entry:

# UPDATE\_2\_0\_429 VA-MY STORY TEMPLATE

The exchange file contains the following components:

### TIU TEMPLATE FIELD

VA-WORD 10 LINES VA-TEXT (1-50 CHAR)R VA-DATE ONLY R

### **HEALTH FACTORS**

VA-REMINDER UPDATES [C] VA-UPDATE\_2\_0\_429 VA-HEALTH AND WELL BEING [C] VA-WHS - MY STORY

## **REMINDER TERM**

VA-REMINDER UPDATE\_2\_0\_429

# **REMINDER DIALOG**

VA-MY STORY

# **Install Details**

This update is being distributed as a web host file. The address for the host file is: https://REDACTED /UPDATE\_2\_0\_429.PRD

The file will be installed using Reminder Exchange, programmer access is not required.

Installation:

==============

This update can be loaded with users on the system. Installation will take less than 5 minutes.

# **Install Example**

Go to Reminder exchange in Vista.

To Load the exchange file, use LWH. The URL is https://REDACTED /UPDATE\_2\_0\_429.PRD

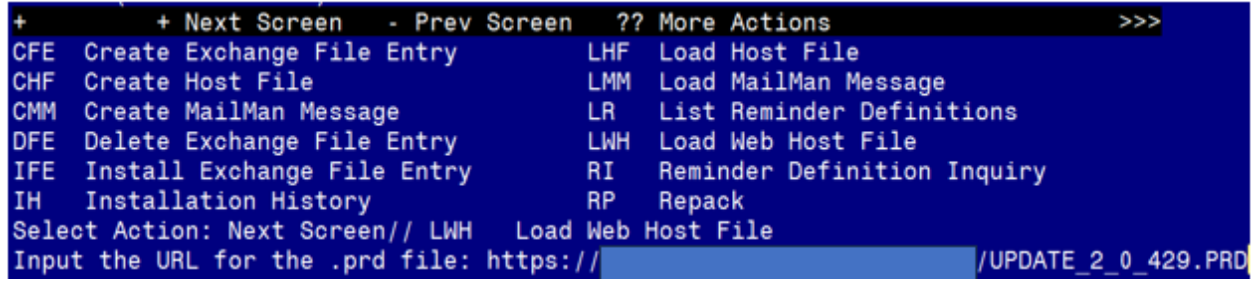

You will see a message indicating the file was loaded successfully.

Search and locate an entry titled **UPDATE\_2\_0\_429 VA-MY STORY TEMPLATE** in reminder exchange.

| +Item                                         | Entry                            | Source  | -                          | Date Packed |
|-----------------------------------------------|----------------------------------|---------|----------------------------|-------------|
| 689                                           | UPDATE_2_0_429 VA-MY STORY       |         |                            |             |
| 6-04-04-                                      | TEMPLATE                         |         |                            |             |
| 690                                           | UPDATE_2_0_43 VA-SUICIDE RISK    |         |                            |             |
|                                               | EVALUATION                       |         |                            |             |
| 691                                           | UPDATE_2_0_430 VA-MISC UPDATE    |         |                            |             |
|                                               | 27                               |         |                            |             |
| 692                                           | UPDATE_2_0_432 VA-UROLOGY        |         |                            |             |
|                                               | PROSTATE CANCER NOTE             |         |                            |             |
| 693                                           | UPDATE_2_0_44 VA-MHRRTP          |         |                            |             |
|                                               | TEMPLATES                        |         |                            |             |
| +                                             | + Next Screen - Prev Screen      | n ??    | More Actions               | >>>         |
| CFE                                           | Create Exchange File Entry       | LHF     | Load Host File             |             |
| CHF                                           | Create Host File                 | LMM     | Load MailMan Messag        | e           |
| CMM                                           | Create MailMan Message           | LR      | List Reminder Defin.       | itions      |
| DFE                                           | Delete Exchange File Entry       | LWH     | Load Web Host File         |             |
| IFE                                           | Install Exchange File Entry      | RI      | <b>Reminder Definition</b> | Inquiry     |
| IH                                            | Installation History             | RP      | Repack                     |             |
| Selec                                         | t Action: Next Screen// IFE Inst | tall Ex | change File Entry          |             |
| Enter a list or range of numbers (1-919): 689 |                                  |         |                            |             |
|                                               |                                  |         |                            |             |

At the **Select Action** prompt, enter **IFE** for Install Exchange File Entry Enter the number that corresponds with your entry titled UPDATE\_2\_0\_429 VA-MY STORY (*in this example it is entry 389, it will vary by site*) that is dated 05/10/2024.

| Package Version: 2.0P65                                                                                            |     |
|----------------------------------------------------------------------------------------------------|-----|
| Description:<br>The following Clinical Reminder items were selected for packing:<br>REMINDER DIALOG<br>VA-MY STORY |     |
| REMINDER TERM<br>VA-REMINDER UPDATE_2_0_429                                                                        |     |
| Keywords:                                                                                                    |     |
| Components:                                                                                                    |     |
| + Enter ?? for more actions                                                                                        | >>> |
| IA Install all Components IS Install Selected Component<br>Select Action: Next Screen// IA                         |     |

At the <u>Select Action</u> prompt, type <u>IA</u> for Install all Components and hit enter. For all new entries in any category you will choose <u>I to Install</u> <u>SKIP</u> any items in any category you are prompted to overwrite.

You will then be prompted to install the dialog component.

| Packe | d reminder dialog: VA-MY STORY [NATIONAL DIALOG] |                 |        |
|-------|--------------------------------------------------|-----------------|--------|
| Item  | Seq. Dialog Findings                             | Туре            | Exists |
| 1     | VA-MY STORY                                      | dialog          | Х      |
| 2     | 10 VA-GP MY STORY                                | group           | Х      |
|       | Finding: VA-WHS - MY STORY (HEALTH FACTOR)       |                 | Х      |
| 3     | 10.4 VA-BLANK LINE DIALOG & NOTE                 | element         | Х      |
| 214   | Finding: *NONE*                                  |                 |        |
| 4     | 10.5 VA-MY STORY INTERVIEWER NAME                | element         | Х      |
|       | Finding: *NONE*                                  |                 |        |
| 5     | 10.10 VA-GP MY STORY INTERVIEWER                 | group           | Х      |
| 0     | Finding: *NONE*                                  |                 |        |
| 6     | 10.10.10 VA-MY STORY INTERVIEWER STAFF           | element         | X      |
| 7     | FINGING: "NUNE"                                  | alamant         | v      |
| 1     | TU.TU.20 VA-MY STORY INTERVIEWER STUDENT TRAINEE | erement         | X      |
| Q     | 10 10 30 VA MY STORY INTERVIENER VA PROVIDER     | alamant         | v      |
| +     | + Next Screen - Prev Screen 22 More Actions      | erement         | ^      |
| חח    | Dialog Details DT Dialog Text IS I               | nstall Selecter | 4      |
| DF    | Dialog Findings DU Dialog Usage QU Q             | uit             | 1      |
| DS    | Dialog Summary IA Install All                    |                 |        |
| Selec | t Action: Next Screen// IA Install All           |                 |        |
|       |                                                  |                 |        |

At the <u>Select Action</u> prompt, type  $\underline{IA}$  to install the dialog – <u>VA-MY STORY</u> Install reminder dialog and all components with no further changes: Y//ES

| Packed reminder dialog: VA-MY STORY [NATIONAL DIALOG]                                                                                                    |        |
|----------------------------------------------------------------------------------------------------|--------|
| VA-MY STORY (reminder dialog) installed from exchange file.                                                                                                    |        |
| Item Seq. Dialog Findings Type                                                                                                    | Exists |
| 1 VA-MY STORY dialog                                                                                                    | X      |
| 2 10 VA-GP MY STORY<br>Finding: VA-WHS - MY STORY (HEALTH FACTOR)                                                                                                    | X      |
| 3 10.4 VA-BLANK LINE DIALOG & NOTE element                                                                                                    | x      |
| 4 10.5 VA-MY STORY INTERVIEWER NAME element                                                                                                    | Х      |
| 5 10.10 VA-GP MY STORY INTERVIEWER group                                                                                                    | Х      |
| 6 10.10.10 VA-MY STORY INTERVIEWER STAFF element                                                                                                    | х      |
| 7 10.10.20 VA-MY STORY INTERVIEWER STUDENT TRAINEE element                                                                                                    | х      |
| 8 10.10.30 VA-MY STORY INTERVIEWER VA PROVIDER element                                                                                                    | х      |
| + + Next Screen - Prev Screen ?? More Actions                                                                                                    |        |
| DD Dialog Details DT Dialog Text IS Install Selec<br>DF Dialog Findings DU Dialog Usage QU Quit<br>DS Dialog Summary IA Install All<br>Select Action: Next Screen// Q | ted    |

When the dialog has completed installation, you will then be returned to this screen. At the **Select Action** prompt, type **Q.** 

| Package Version: 2.0P65                                                                                                    |     |
|----------------------------------------------------------------------------------------------------|-----|
| Description:<br>The following Clinical Reminder items were selected for packing:<br>REMINDER DIALOG<br>VA-MY STORY                         |     |
| REMINDER TERM<br>VA-REMINDER UPDATE_2_0_429                                                                                                |     |
| Keywords:                                                                                                    |     |
| Components:                                                                                                    |     |
| + + Next Screen - Prev Screen ?? More Actions<br>IA Install all Components IS Install Selected Component<br>Select Action: Next Screen// Q | >>> |
| You will then be returned to this screen. At the <b>Select Action</b> prompt, type Q.                                                      |     |

Install complete.

# Post Installation

## 1. Setup of Note Title.

If your facility already has this note title created, you can move to step 2.

The suggested note title to create to associate with this template is:

### **MY STORY**

VHA Enterprise Standard Title: INTEGRATIVE HEALTH NOTE

It is recommended that you add this to the CLINICAL WARNING document class so it will display in the postings on the cover sheet, please follow local policy to get approval before adding to that class. If your facility does not allow additions to the posting section, add to any other document class that contains progress notes.

**Note:** Comprehensive information on Creating new Document Classes and Titles can be found beginning on page 54 of the TIU/ASU Implementation Guide at the following link: <u>http://www.va.gov/vdl/documents/Clinical/CPRS-</u> <u>Text Integration Utility (TIU)/tiuim.pdf</u>

2. Make the Dialog templates available to be attached to a Personal or Shared templates or to be able to attach the dialog to a progress note title.

Select Reminder Managers Menu <TEST ACCOUNT> Option: **CP** CPRS Reminder Configuration

- CA Add/Edit Reminder Categories
- CL CPRS Lookup Categories
- CS CPRS Cover Sheet Reminder List
- MH Mental Health Dialogs Active
- PN Progress Note Headers
- RA Reminder GUI Resolution Active

### TIU TIU Template Reminder Dialog Parameter

- DEVL Evaluate Coversheet List on Dialog Finish
- DL Default Outside Location
- PT Position Reminder Text at Cursor
- LINK Link Reminder Dialog to Template
- TEST CPRS Coversheet Time Test
- NP New Reminder Parameters
- GEC GEC Status Check Active
- WH WH Print Now Active

Select CPRS Reminder Configuration <TEST ACCOUNT> Option: **TIU** TIU Template Reminder Dialog Parameter

Reminder Dialogs allowed as Templates may be set for the following:

1 User USR [choose from NEW PERSON]

- 3 Service SRV [choose from SERVICE/SECTION]
- 4 Division DIV [SALT LAKE CITY]
- 5 System SYS [NATREM.FO-SLC.MED.VA.GOV]

Enter selection: **5** Choose the appropriate number for your site. Your site may do this by System or other levels. The example below uses SYSTEM level. Setting Reminder Dialogs allowed as Templates for System: NATREM.FO-SLC.MED.VA.GOV

Select Display Sequence: ?

429 VA-COVID-19 TELEPHONE FOLLOW-UP

389 VA-SRA-CONSULT RESPONSE (D)

When you type a question mark above, you will see the list of #'s (with dialogs) that are already taken. Choose a number **NOT** on this list. For this example, 390 is not present so I will use 390.

Select Display Sequence: 390

Are you adding 390 as a new Display Sequence? Yes// YES

Display Sequence: 390// <Enter> 390

Clinical Reminder Dialog: VA-MY STORY reminder dialog NATIONAL ....OK? Yes// <Enter> (Yes)

### 3. Connect the template to your note title.

If your facility already has this linked, please update the linked template to be the national VA-MY STORY reminder dialog template.

- In CPRS, open the Template Editor, expand Document Titles, select the appropriate folder (if applicable), then click New Template (top right-hand corner).

| 🔁 Template Editor                                                                                                    | 193 | S2 - 1 | n tin tanın alaktır. Az da alan hara |                                                                                                    | 104/45                                                                      |                                                                                                    | □ ×                                             | 1 |
|----------------------------------------------------------------------------------------------------|-----|--------|--------------------------------------|----------------------------------------------------------------------------------------------------|-----------------------------------------------------------------------------|----------------------------------------------------------------------------------------------------|-------------------------------------------------|---|
| Edit Action Iools                                                                                                    |     |        |                                      |                                                                                                    |                                                                             |                                                                                                    | <u>N</u> ew Template                            |   |
| Shared Templates                                                                                                    |     |        | Personal Templates                   | Shared Temp                                                                                                    | olate Proper                                                                | ties                                                                                                    |                                                 |   |
| ONCOLOGY ESOPHAGEAL STAGE IN ADC/SCC PATHWAYS ONCOLOGY ESOPHAGEAL STAGE IN ADC/SCC PATHWAYS ONCOLOGY ESOPHAGEAL STAGE IVB LOCALIZE UNRESECT SCC PATHWAYS CRISIS LINE FACILITATION L2 ASSESSMENT TREATMENT PLAN NOTE L2 CONSULT SCREENING NOTE L2 INTERVENTION NOTE L2 PERIODIC EVALUATION NOTE L2 PERIODIC EVALUATION NOTE L2 PERIODIC EVALUATION NOTE L2 PECH EDUCATION NOTE L2 TECH EDUCATION NOTE CDL3 TECH EDUCATION NOTE CONSULT SCREENING INTE CONSULT SCREENING INTE CONSULT SCREENING INTE CONSULT SCREENING INTE CONSULT SCREENING INTE CDL3 TECH EDUCATION NOTE CDL3 TECH EDUCATION NOTE CONSULT SCREENING INTE CONSULT SCREENING INTE CONSULT SCREENING | ^   | Сору   | > -∰, My Templates                   | Name:<br>Template Typ<br>Reminder Dia<br>Active<br>Active<br>Hide Item<br>Template:<br>Drawer<br>Egolude In<br>Group Boi | MY STORY<br>ie: [<br>log: [<br>s in<br>s<br>tom<br>lerplate<br>ber of Blank | Reminder Dialo     Va-My Story      Dialog Properti     Display Only     Only Show     Inden them On     Hide Dialog     Lines to insert | es<br>/<br>ist Line<br>ng Items<br>nly<br>Items |   |
| └ Hide Inactive                                                                                                    | ×   |        | 🗹 Hide Inactive 🛛 🛧 🦊 Delete 🗙       | betw                                                                                                    | een items                                                                   |                                                                                                    | MI LOCK                                         |   |
| Associated Title: MY STORY                                                                                                    |     |        |                                      |                                                                                                    |                                                                             |                                                                                                    |                                                 | • |
|                                                                                                    |     |        |                                      |                                                                                                    |                                                                             |                                                                                                    |                                                 |   |
| Edit Shared Templates Show Template Notes                                                                                                    |     |        |                                      |                                                                                                    | OK                                                                          | Cancel                                                                                                    | Apply                                           | Î |

Type in the following information: Name: **MY STORY** Template Type: **Reminder Dialog** Reminder Dialog: **VA-MY STORY** Associated Title: **MY STORY** — then click Apply.